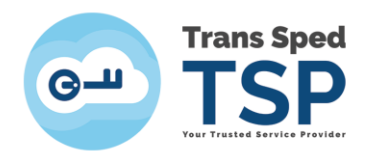

Str. Despot Vodă, Nr.38, Sector 2, București 021 210 8700 | 021 210 7500 transsped.ro | office@transsped.ro

## SEMNAREA UNUI DOCUMENT PDF FOLOSIND CERTIFICATUL CALIFICAT ÎN CLOUD PRIN INTERFAȚA WEB eSign

Versiunea 1.0 / 2020

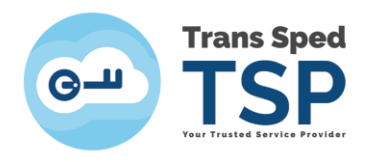

## ATENȚIE! Interfața web se poate utiliza doar pentru semnarea documentelor de tip pdf..

- Pentru accesarea interfeței web de semnare a documentelor utilizând certificatul calificat în cloud, se va accesa link-ul <u>www.transsped.ro</u>
- Din meniul principal se va da click pe butonul eSign

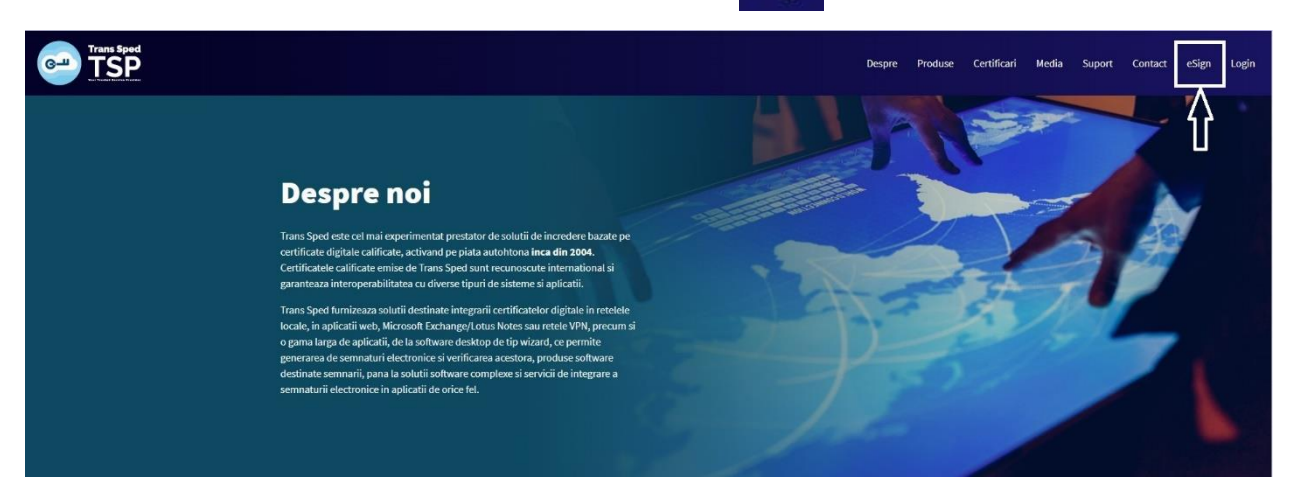

Primul pas constă în încărcarea documentului pe care doriți să îl semnați. Pentru aceasta apăsați butonul Alegeți fișierul și selectați fișierul.

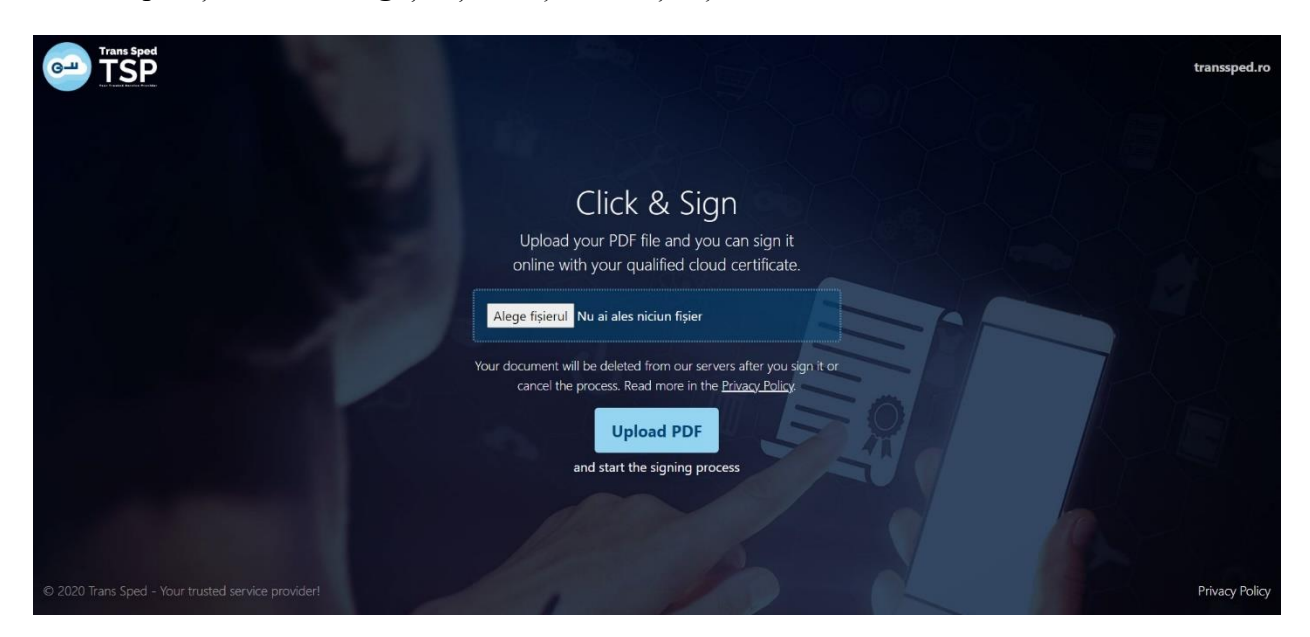

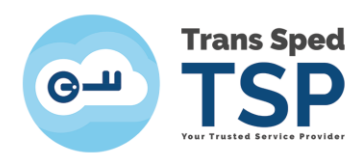

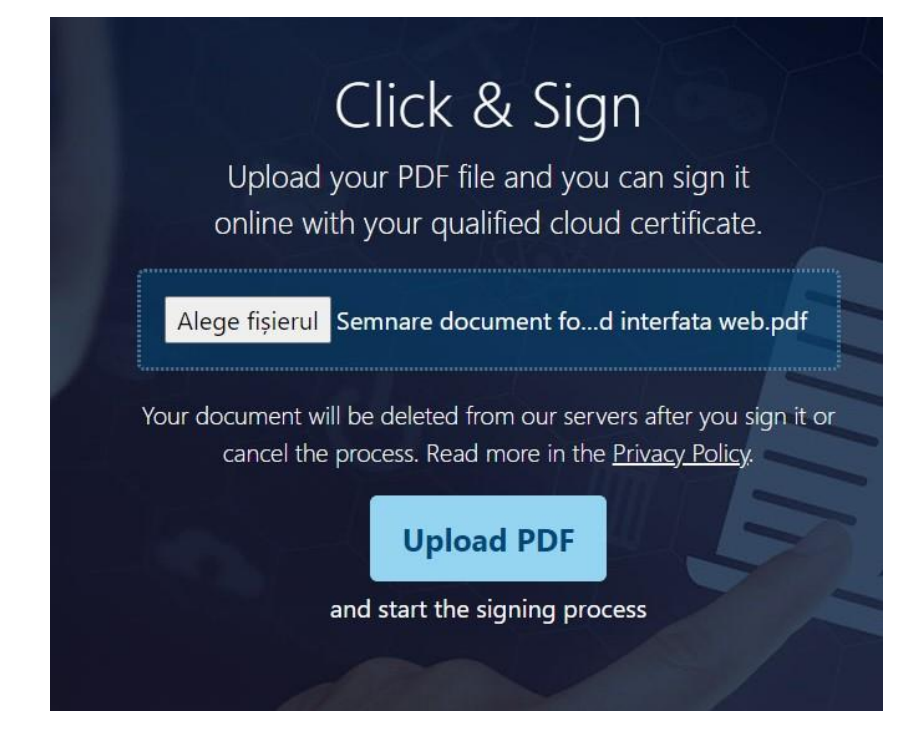

- După ce ați ales fișierul dați click pe butonul Upload PDF.
- În fereastra care se deschide va trebui să vă alegeți locul în care doriți ca semnătura să apară pe document. În cazul în care nu veți alege un loc, aceasta se va aplica automat pe ultima pagină, în partea dreaptă jos.

| Trans Sped |                                                                                                    | transsped.ro |
|------------|----------------------------------------------------------------------------------------------------|--------------|
|            | SIGN YOUR PDF FILE                                                                                                    |              |
|            | Click anywhere on the pages to add your qualified cloud certificate signature.<br>If you will not chose a place for the signature, by default it will show on the last page, bottom right part of the<br>page |              |
|            | Trans Sped – semnare document folosind interfata web                                                                                                    |              |
|            | Confirm and Sign The Document                                                                                                    |              |

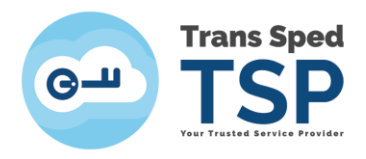

- După ce ați ales locul în care doriți ca semnătura să apară pe document dați click pe
  Confirm and Sign the Document.
- În fereastra care se deschide dați click pe butonul Next pentru a vă folosi certificatul digital pentru semnare.

|             |                                              | SP                        |
|-------------|----------------------------------------------|---------------------------|
| Buna ziua,  |                                              |                           |
| va rugam sa | a autentificati pentru a va folosi certifica | tul digital in EasyStream |
|             | Urmatorul                                    |                           |
| Memore      | za detaliile de autentificare                |                           |
| Limba       | ×                                            |                           |

În nouă pagină se vor introduce datele necesare pentru autentificare, respectiv numărul de telefon declarat la înregistrarea certificatului și parola pentru semnare setată la emiterea certificatului.

| Aumar de telefon:<br>+40727704163 | Trans        | s Sped           |               |   |
|-----------------------------------|--------------|------------------|---------------|---|
| Aumar de telefon:<br>+40727704163 |              |                  |               |   |
| lumar de telefon:<br>+40727704163 | Vour Trained | Service Previder |               |   |
| Numar de telefon:<br>+40727704163 | Your Trusted | Servico Providor |               |   |
| Numar de telefon:<br>+40727704163 |              |                  |               |   |
| Numar de telefon:<br>+40727704163 |              |                  |               |   |
| +40727704163                      |              |                  |               |   |
|                                   |              |                  |               |   |
|                                   |              |                  |               | _ |
|                                   |              |                  |               |   |
| 'arola pentru semnare:            |              |                  |               | - |
| •••••                             |              |                  |               |   |
| -                                 |              |                  |               |   |
|                                   |              |                  |               |   |
| ro                                |              |                  | Autentificare |   |
|                                   |              | -                |               |   |
|                                   |              |                  |               |   |
|                                   |              |                  |               |   |

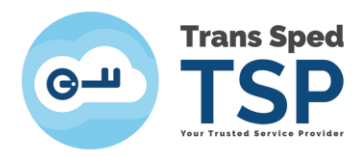

După autentificare, veți primi pe telefonul mobil un mesaj cu un cod OTP necesar pentru semnarea documentului încărcat la pasul anterior.

|                         | G-u ' | TSP<br>TSP |       |
|-------------------------|-------|------------|-------|
| Valoare de referinta: Q |       |            |       |
|                         |       |            |       |
| OTP:                    |       |            | <br>כ |

Mesajul trimis pe numărul de telefon declarat va fi sub forma:

Mesaj pentru semnare: Validitate: 3 minute Valoare de referinta: XXXXXXXXX OTP: YYYYYY

Se va introduce Codul OTP primit prin SMS și se dă click pe Semnare.

|                                                        | Trans Sped |
|--------------------------------------------------------|------------|
| Valoare de referinta: <b>Q2WJHIQ</b><br>OTP:<br>pwp554 | ılx        |
| Retrimitere SMS                                        | Semnare    |
|                                                        |            |

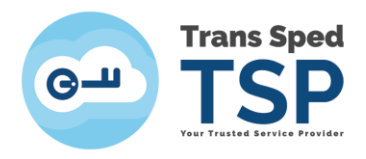

- Vor fi prezentate toate certificatele disponible şi se va alege din listă pe acela cu care se doreşte a se semna dând click pe butonul Send/Resend OTP din dreptul certificatului.
- Se va introduce Parola de semnare şi noul OTP primit prin SMS şi se va da click pe Sign.

| <b>Available Certificates 7</b><br>Choose one of the certificates by clicking on the <b>Send/Resend OTP</b> button in order to proceed.<br>The newly received OTP will be used on the signing process. |                                              |                                                                                                |                                      |                    |  |
|----------------------------------------------------------------------------------------------------|----------------------------------------------|------------------------------------------------------------------------------------------------|--------------------------------------|--------------------|--|
|                                                                                                    | Issued to                                    | Valid Until                                                                                    | Issued by                            |                    |  |
| 0                                                                                                    | Mihaela Bunea-<br>Savu                       | 13.02.2021                                                                                     | Trans Sped<br>Mobile eIDAS<br>QCA G2 | Resend OTP         |  |
|                                                                                                    | MIHAELA<br>BUNEA-SAVU                        | 03.06.2021                                                                                     | Trans Sped<br>Mobile eIDAS<br>QCA G2 | Send/Resend<br>OTP |  |
| Certificate                                                                                                    | e Password                                   |                                                                                                | OTP                                  |                    |  |
|                                                                                                    |                                              | wyv925                                                                                         |                                      | Sign               |  |
| The password you used cert                                                                                                    | when you generated the                       | We will identify you based on your phone<br>number.<br>You just received a code on your phone. |                                      |                    |  |
|                                                                                                    | Not MIHAELA BUNEA-SAVU? Click here to logout |                                                                                                |                                      |                    |  |
| Cancel PDF Sign<br>(the file will be deleted from server right away)                                                                                                    |                                              |                                                                                                |                                      |                    |  |

Pentru descărcarea documentului semnat se va apăsa pe Download Signed PDF.

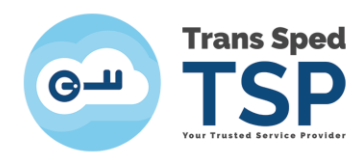

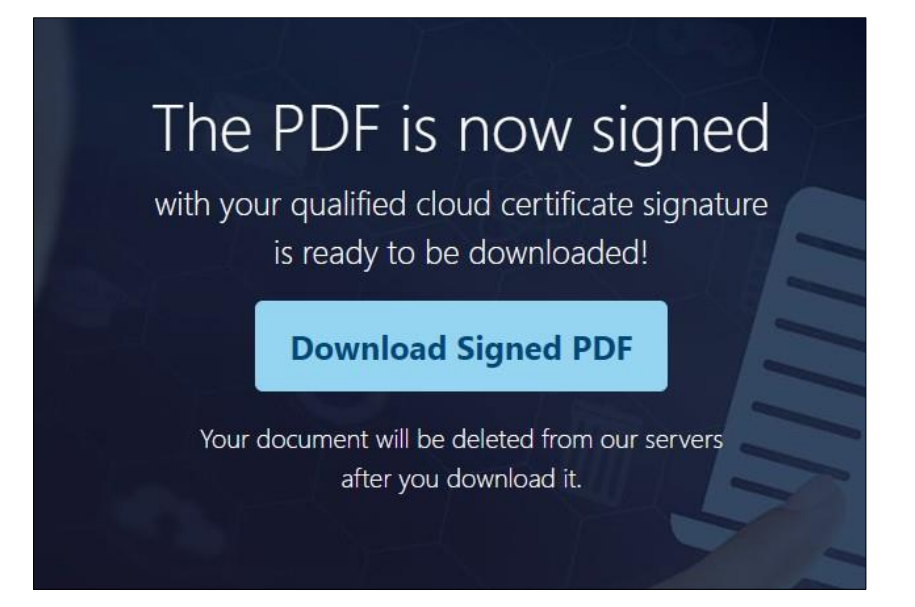

Pe documentul semnat vor apărea următoarele detalii privind semnătura aplicată:

| <u>h</u> | Si | gned and all signatures are valid.                   |
|----------|----|------------------------------------------------------|
| ß        |    |                                                      |
|          |    |                                                      |
| 0        |    |                                                      |
| (Tre     |    | Trans Sped – semnare document folosind interfata web |
|          |    |                                                      |
|          |    |                                                      |
|          | •  | Digitally signed by<br>Mihaela Bunea-Savu<br>RO      |
|          |    | 2020/08/04 10:35:28                                  |
|          |    |                                                      |